## 學生成績之匯入與匯出

若各位老師先前已在個人電腦上存有 Excel 的學生成績簿,並已登記成績在該 Excel 的學生成績簿上,則請勿將該檔案覆蓋。最好是將該檔案存到隨身碟或磁片上,以利後續之作業。

步驟一:請先進入校園行政系統,點選『A83 成績』、『科目成績登錄-教師 V2』。

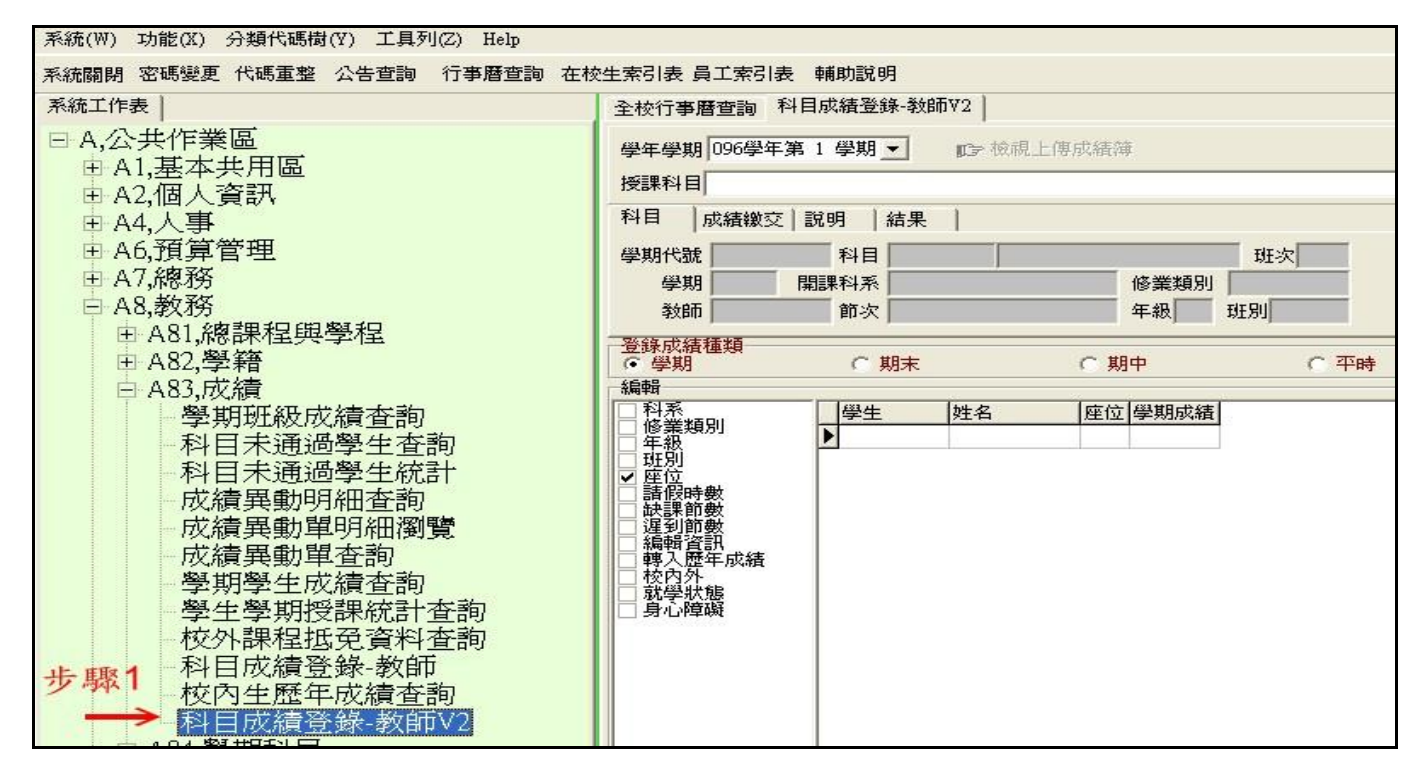

步驟二:於右邊視窗中點選『授課科目』。

步驟三:點選『學生名單匯出』。

| 在校生索引表 員工索引    | 表 輔助説明                                         |                                                                                                    |              | 上取り              |  |  |
|----------------|------------------------------------------------|----------------------------------------------------------------------------------------------------|--------------|------------------|--|--|
| 全校行事曆查詢 科      | 目成績登錄-教師V2                                     |                                                                                                    |              | 1 MARZ           |  |  |
| 學在學期 096學年第    | 5.1 壆期 ▼ ■ ■ 2 2 2 2 2 2 2 2 2 2 2 2 2 2 2 2 2 | <b>視上傳成結</b> 簿                                                                                                    |              | 步驟3              |  |  |
| 7+7%10007+7    |                                                | NELL TO ASSAULT TO                                                                                                    |              |                  |  |  |
| 授課科目           |                                                |                                                                                                    |              | · /              |  |  |
| 科目 成績繳交        | 説明   結果                                        |                                                                                                    |              | K                |  |  |
| 學期代號 00015018  | 11日 206020103                                  | THE REAL PROPERTY AND ADDRESS OF ADDRESS OF ADDRES<br>ADDRESS OF ADDRESS OF ADDRESS OF ADDRESS OF ADDRESS OF ADDRESS OF ADDRESS OF ADDRESS OF ADDRESS OF ADDRESS OF ADDRESS OF ADDRESS OF ADDRESS OF ADDRESS OF ADDRESS OF ADDRESS OF ADDRESS OF ADDRESS OF ADDRESS OF ADDRESS OF ADDRESS OF ADDR | Fx7 1        | ▶ 學生名單匯出         |  |  |
| 母期 0061        | 明理利王                                           | (这类相见)                                                                                                    |              | <b>一</b> 网络中世纪 1 |  |  |
| 学研 0501        |                                                |                                                                                                    | 01           | <b>國</b> 字生成績匯人  |  |  |
| 教師             | 前次 [[四7-0201]][8                               | 98-0201] 年級 1 班別                                                                                                    | 01           | 1                |  |  |
| 登錄成績種類         |                                                | o #2+                                                                                                    | - <b>T</b> - | 2.245            |  |  |
| (● 学期          | (「 期末                                          | (「期中                                                                                                    | () 平時        | C 全部             |  |  |
| 編輯             |                                                |                                                                                                    |              |                  |  |  |
| 科奈<br>  修業類別   | 学生 姓名                                          | 座位   學期成績                                                                                                    |              |                  |  |  |
| 年級             | ▶96                                            | 1 31                                                                                                    |              | 步驟5              |  |  |
| 日理別            | 96                                             | 2 3                                                                                                    |              | 1                |  |  |
| ▲ 1211<br>諸假時數 | 94                                             | 2 5                                                                                                    |              |                  |  |  |
| - 缺課節數         | 96                                             | 3 2                                                                                                    |              |                  |  |  |
| ■ 運到節數         | 96                                             | 4 4                                                                                                    |              |                  |  |  |
| 轉入歷年成結         | 96                                             | 5 36                                                                                                    |              |                  |  |  |
| 校内外            | 96                                             | 6 -1                                                                                                    |              |                  |  |  |
| 111 就学狀態       | 94                                             | 7 -1                                                                                                    |              |                  |  |  |
|                | 96                                             | 7 -1                                                                                                    |              |                  |  |  |
|                | 96                                             | 8 -1                                                                                                    |              |                  |  |  |
|                | 96                                             | 9 -1                                                                                                    |              |                  |  |  |
|                |                                                |                                                                                                    |              |                  |  |  |

就可得到『成績考查簿.xls』的檔案。該檔案資料為已刪除休、轉、退學生後之最新學生名單檔案。 請將該檔案另存新檔,檔名勿與原有已登記成績之檔案相同,以免原登記之學生成績被空白檔案所 覆蓋。

## 步驟四:將學生成績填入『成績考查簿.xls』。

- 註:1. 可將原有已登記成績之 Excel 學生成績簿資料複製至『成績考查簿.xls』中。
  - 若需增加6項以上之平常成績登錄,請先於考查項目中填入小考或作業的名稱, 才登入成績。此時所計算出來之平時成績平均值才會正確。
  - 3. 若平時成績之計算方式有另外的特殊需求,請洽電算中心處理。

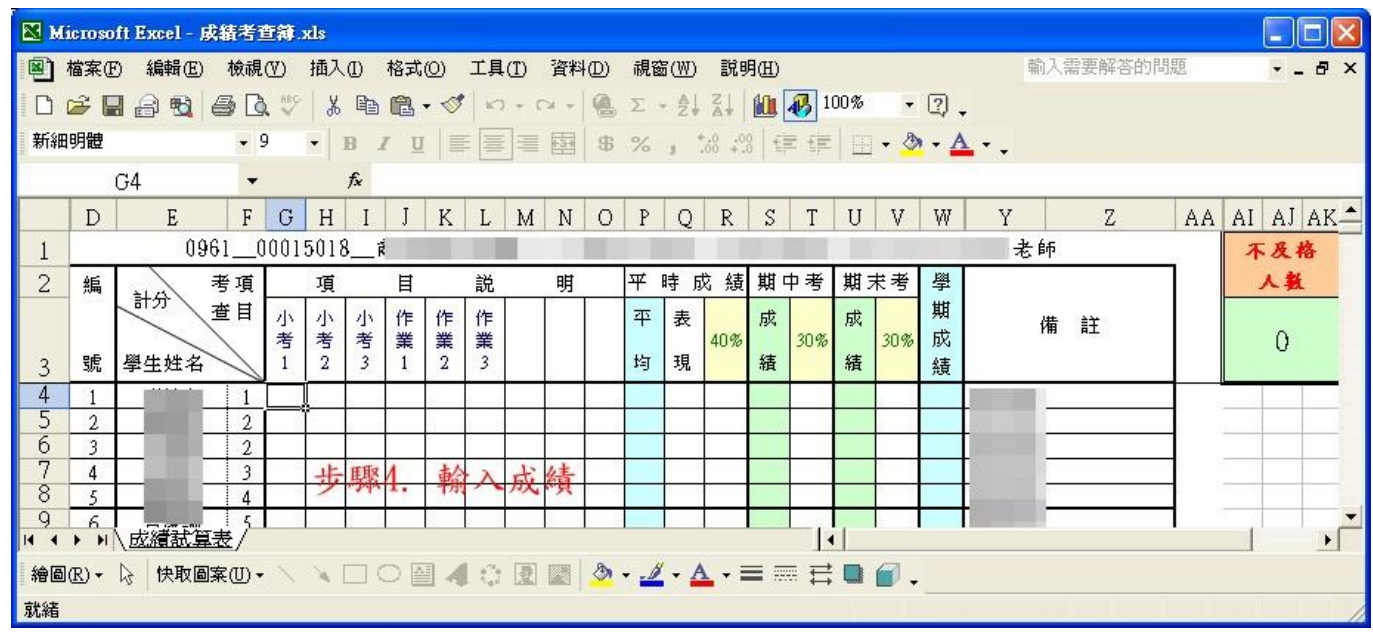

步驟五:至校園行政系統,點選『學生成績匯入』。再點選『檢視上傳成績簿』,就可看到結果。

| 全校行事曆查詢 科       | 步驟2               |           |                    |      |
|-----------------|-------------------|-----------|--------------------|------|
| 學年學期 096學年第     | 萬1 學期 ▼ 1 1 学校視上  |           | 步驟3                |      |
| 授課科目            |                   |           |                    | - /  |
| 科目   成績繳交       | 説明   結果           |           |                    | 1    |
| 學期代號 00015018   | 科目 206020103      | 班次 1      | 學生名單匯出<br>● 學生成結確入 |      |
| 學期 0961         | 開課科系              |           |                    |      |
| 教師              | 節次 [四7-D201][四8-: | 01        |                    |      |
| 彩绘的线束环构         |                   |           | -                  | /    |
| ● 學期            | ○ 期末              | ○ 期中      | ○ 平時               | ○ 全部 |
| 編輯              |                   |           |                    |      |
| □科系             | 学生 姓名             | 座位   學期成績 |                    | ~    |
| - 年級            | ▶ 96              | 1 31      |                    | 步驟5  |
| 理別              | 96                | 2 3       |                    |      |
| ⊻ 煌12<br>□ 諸假時數 | 94                | 2 5       |                    |      |
| - 缺課節數          | 96                | 3 2       |                    |      |
|                 | 96                | 4 4       |                    |      |
| □ 轉入歷年成績        | 96                | 5 36      |                    |      |
| □ 校内外。          | 96                | 6 -1      |                    |      |
| 筑学状態<br>身心障礙    | 94                | 7 -1      |                    |      |
|                 | 96                | 7 -1      |                    |      |
|                 | 96                | 8 -1      |                    |      |
|                 | 96                | 9 -1      |                    |      |
|                 |                   |           |                    |      |

## 請於 Excel 成績簿【紙本】之上方簽名並留下聯絡電話,再將紙本繳交至教務處。

註:列印 Excel 成績簿【紙本】時,內定皆會列印2頁,請依實際頁數列印。